# Sistema Expediente Electrónico (SEE) - FMed

## Como incorporar resoluciones y/o anexos a un <u>EE</u>

Se puede vincular todo tipo de documentos en el Sistema GDE, siendo único requisito que pertenezca al mismo ecosistema UBA.

1- Ingresar al Sistema GDE

| UBA<br>Verhauser Auf |                                                                                                    |          |
|----------------------|----------------------------------------------------------------------------------------------------|----------|
|                      | Expediente Electrónico UBA<br>Ingrese al Sistema con Usuario/Cull/Cull y<br>contraseña<br>Usuario/Cull/Cull<br>Quario/Cull/Cult | <b>`</b> |
|                      | Acceder<br>¿Chveló su Contraseña?                                                                                               |          |

- 2- Una vez que se accedió al Sistema de Expediente Electrónico, se muestra la pantalla de inicio que es la del Escritorio Único.
- 3- Se deberá dirigir al módulo EE

| Tareas     |              |                    |                  |             |            |               |                |        | 8 Sister | mas HN | ILCLOU |
|------------|--------------|--------------------|------------------|-------------|------------|---------------|----------------|--------|----------|--------|--------|
| Ais Tareas | Buzón Grupal | Configuración de l | ouzones          |             |            |               |                |        | Módulo   | llerta | Aviso  |
|            |              |                    | Tareas Pendiente | es          |            | Promedio de 1 | īareas en dias |        | GEDO     | 0      | 68     |
| Sistema    | Total        | < 10 días          | < 30 días        | <= 100 días | > 100 días | <= 100 días   | > 100 días     | Acción | CC00     | 0      | 0      |
| GEDO       | 860          | 19                 | 32               | 106         | 703        | 50            | 280            | •      | EE       | 0      | 22     |
| CC00       | 351          | 9                  | 12               | 43          | 287        | 49            | 320            | •      |          |        |        |
| EE.        | 325          | 22                 | 15               | 72          | 216        | 42            | 231            |        |          |        |        |

4- Para vincular una resolución digital, <u>se deberá conocer el numero completo de la resolución y/o</u> <u>anexo.</u>

En este ejemplo, se vinculará una resolución de Consejo Superior:

RESCS-2021-1042-E-UBA-REC

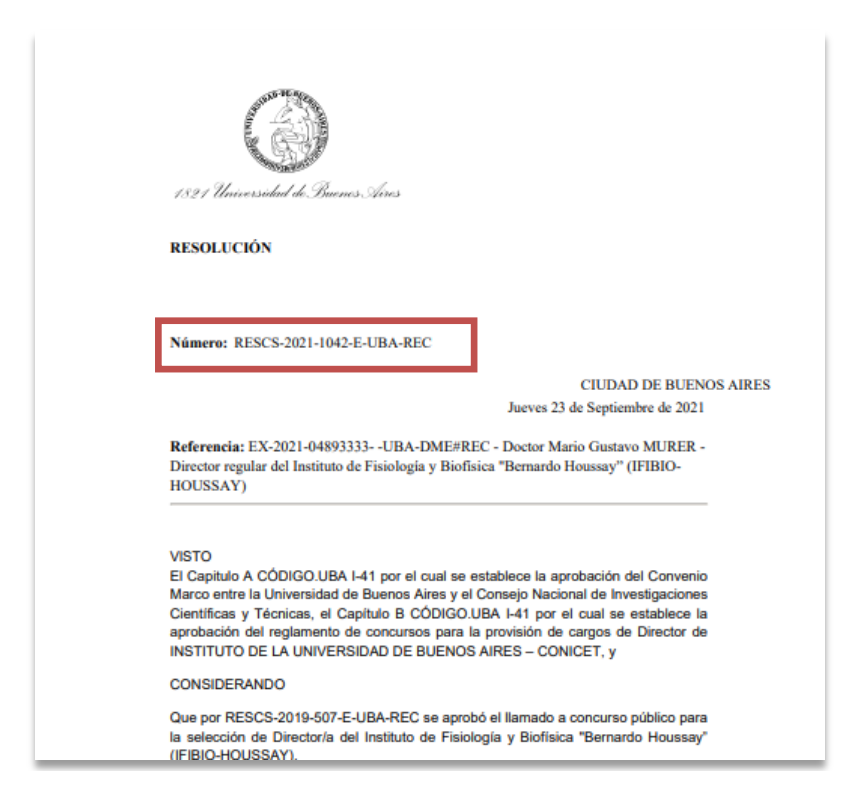

5- Posicionados en el módulo EE, se deberá seleccionar el expediente al que se le quiere vincular el documento tipo *resolución* y selección **Tramitar**.

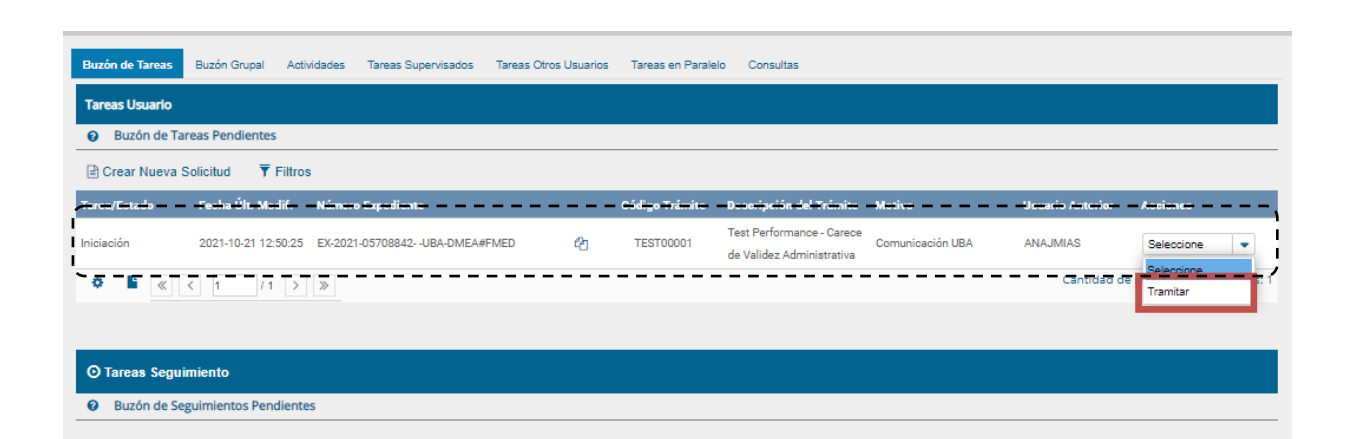

6- Al tener seleccionado el expediente electrónico, se deberá completar los campos de "Número especial":

| Iniciación                |                     |                      |                       |                                   |               |                     |                        |                        |               | ×                |
|---------------------------|---------------------|----------------------|-----------------------|-----------------------------------|---------------|---------------------|------------------------|------------------------|---------------|------------------|
| Expediente: EX-2021-05708 | 842UBA-DMEA#FME     | Ð                    |                       |                                   |               |                     |                        |                        |               |                  |
| Documentos Documentos     | s de Trabajo Asocia | r Expediente Trami   | tación Conjunta Fus   | ión Historial Dat                 | os de la Cara | átula               |                        |                        |               |                  |
|                           | Buscar por:         | Actuación            | Año Núm               | Año Número Ecosistema Repartición |               |                     |                        |                        |               |                  |
|                           | Número UBA          | Q                    |                       | UBA                               | -             |                     | Q                      | des Deserventes        |               |                  |
|                           | Número<br>Especial  | ٩                    |                       | UBA                               | •             |                     | Q                      | uar Documentos         |               |                  |
|                           | 🕼 Subsanar          | Errores Materiales   | Iniciar Documen       | to GEDO 🗩 Notif                   | car TAD       | \$ Pago TAD         | Q Búsqueda de l        | Documentos             |               |                  |
| Con Pase                  |                     |                      |                       |                                   |               |                     |                        |                        |               |                  |
| Orden Tipo de Document    | 0                   | Número Documento     | Referencia            |                                   |               |                     | Fecha de<br>Asociación | Fecha de Creación      | ٨             | cción            |
| 1 PV - Carátula Expedie   | nte PV-2021         | I-05708844-UBA-DMEA# | FNED                  | Cará                              | tula          |                     | 21/10/2021 12:50:25    | 21/10/2021<br>12:50:22 | 2 1           | Q                |
|                           |                     |                      |                       |                                   |               |                     | Total de documentos:   | 1                      |               |                  |
|                           |                     |                      |                       |                                   |               |                     | 4                      | Descargar todos lo     | s Document    | os (con pase)    |
| Sin Pase                  |                     |                      |                       |                                   |               |                     |                        |                        |               |                  |
| Filtro                    |                     |                      |                       |                                   |               |                     |                        |                        |               |                  |
| 🗎 Guardar 🛛 🖻 Cambio      | de Estado 🛛 🖻 Re    | alizar Pase 🛱 🋱 R    | ealicar Pase Paralelo | ළු Generar Copia                  | ● No          | otificar Expediente | e a TAD 🗙 Can          | celar Documen          | tación Obliga | toria y Opcional |

| 1 | Buscar por:        | Actuación | Año  | Número | Ecosistema | Repartición |                     |
|---|--------------------|-----------|------|--------|------------|-------------|---------------------|
|   | Número UBA         | ٩         |      |        | UBA        | 0           | Vincular Documentos |
|   | Número<br>Especial | RESCS     | 2021 | 1042   | UBA        | REC         |                     |
|   | •                  |           |      |        |            |             |                     |

6.1- Elegir el tipo de actuación: se deberá seleccionar la "lupita" y en el buscador escribir el acrónimo "RESCS". Se deberá seleccionar lo

Número Especial Subsanar Búsqueda Tipos Documento Especial Buscar RESCS Descripción RESCS Referencia

6.2- completar "Año": (en el ejemplo 2021)

sugerido por el Sistema

- 6.3- completar "Número": (en el ejemplo 1042)
- 6.4- completar "Ecosistema" (por defecto siempre está seleccionado UBA)

| 6.5- completar "Repartición": se deberá<br>seleccionar la "lupita" y en el buscador escribir<br>el acrónimo de la repartición. ( <i>En este ejemplo</i> | UB  | Búsqueda de Re<br>Buscar REC | REC<br>epartición @ |                                      |             |   |
|----------------------------------------------------------------------------------------------------|-----|------------------------------|---------------------|--------------------------------------|-------------|---|
| RESCS-2021-1042-E-0BA- <u>RECJ</u>                                                                                                    |     | Código                       |                     | Nombre                               |             |   |
|                                                                                                    |     | REC                          | 1                   | Rectorado                            |             |   |
| 6.6. So doborá coloccionar la sugarida                                                                                                    |     | SP#REC                       | 5                   | Secretaria de Prensa                 |             |   |
| o.o-se debera seleccionar lo sugerido                                                                                                    |     | PR#REC                       | 1                   | Privada Rector                       |             |   |
| por el Sistema.                                                                                                    |     | DGD#REC                      | 1                   | Dirección General de Deportes        |             |   |
|                                                                                                    |     | DGSAS#REC                    | 1                   | Dirección General de Salud y Asister | ncia Social |   |
|                                                                                                    | - 1 | SSIL#REC                     | 5                   | Subsecretaría de inserción laboral   |             |   |
| Dirección                                                                                                    | 1   | DSG#HCLINICAS                |                     | DIRECCION DE SERVICIOS GENERAL       | LES         | 5 |

7- Una vez completado los campos, se selecciona "Vincular documentos":

| Iniciación     |                            |                       |             |               |           |               |               |                          | × |
|----------------|----------------------------|-----------------------|-------------|---------------|-----------|---------------|---------------|--------------------------|---|
| Expediente: EX | K-2021-05708842UBA-DMEA#FN | <b>NED</b>            |             |               |           |               |               |                          |   |
| Documentos     | Documentos de Trabajo Asoc | iar Expediente Tramit | ación Conju | nta Fusión H  | listorial | Datos de la   | Carátula      |                          |   |
|                | Buscar por:                | Actuación             | Año         | Número        | Ecos      | sistema       | Repartición   |                          |   |
|                | Número UBA                 | Q                     |             |               | UBA       | -             |               | Q                        |   |
|                | Número<br>Especial         | RESOLUCIÓN - F Q      | 2021        | 1042          | UBA       | •             | REC           | Q                        |   |
|                | 🖉 Subsana                  | ar Errores Materiales | C Iniciar   | Documento GED | 0         | Notificar TAI | D \$ Pago TAD | Q Búsqueda de Documentos |   |

8- Se deberá **Guardar** y la resolución quedará vinculada al expediente electrónico.

| Iniciaciór | ı                                          |                  |                  |                   |            |                               |              |                   |                 |               |                        |         |           |         | *     |
|------------|--------------------------------------------|------------------|------------------|-------------------|------------|-------------------------------|--------------|-------------------|-----------------|---------------|------------------------|---------|-----------|---------|-------|
| Expedien   | ite: EX-2021-05708842                      | UBA-DMEA#FME     | D                |                   |            |                               |              |                   |                 |               |                        |         |           |         |       |
| Documer    | ntos Documentos d                          | e Trabajo Asocia | r Expediente     | Tramitación Conju | nta Fusión | Historial                     | Datos de la  | a Carátula        |                 |               |                        |         |           |         |       |
|            |                                            | Buscar por:      | Actuación        | Año               | Número     | Número Ecosistema Repartición |              |                   |                 |               |                        |         |           |         |       |
|            | Número UBA Q                               |                  |                  | UBA               |            |                               | Q            | C Vinc            | ular Documentos |               |                        |         |           |         |       |
|            | Número<br>Especial                         |                  |                  |                   | UBA        | •                             |              | Q                 |                 |               |                        |         |           |         |       |
|            | ☑ Subsanar Errores Materiales ☑ Iniciar Do |                  |                  |                   |            | EDO                           | Notificar TA | AD \$ Pago TAD    | Q Búso          | jueda de l    | Documentos             |         |           |         |       |
| Con Pase   | 2                                          |                  |                  |                   |            |                               |              |                   |                 |               |                        |         |           |         |       |
| Orden      | Tipo de Documento                          |                  | Número Docume    | nto               |            | Referencia                    |              |                   | Fech<br>Asoci   | a de<br>ación | Fecha de Creación      |         | Acci      | ón      |       |
| 2          | RESCS - RESOLUCIÓN                         | RESC             | S-2021-05265988- | -UBA-REC          |            | EX-2021-04893333UBA-DME       |              |                   | 21/10/202       | 1 13:47:20    | 23/09/2021<br>11:10:56 | P       | ±         | Q       | â     |
| 1 1        | PV - Carátula Expediente                   | PV-2021          | -05708844-UBA-D  | MEA#FMED          |            |                               | Carátula     |                   | 21/10/202       | 1 12:50:25    | 21/10/2021<br>12:50:22 | 2       | ±         | Q       |       |
|            |                                            |                  |                  |                   |            |                               |              |                   | Total de do     | cumentos:     | 2                      |         |           |         |       |
|            |                                            |                  |                  |                   |            |                               |              |                   |                 | *             | Descargar todos lo     | s Docu  | nentos    | (con p  | ase)  |
| Sin Pase   |                                            |                  |                  |                   |            |                               |              |                   |                 |               |                        |         |           |         |       |
| Filtro     |                                            |                  |                  |                   |            |                               |              |                   |                 |               |                        |         |           |         |       |
| H Guar     | dar 🖻 Cambio de                            | Estado 🛛 🖻 Re    | alizar Pase      | 🛱 Realizar Pas    | Paralelo   | එ Generar                     | Copia        | Notificar Expedie | nte a TAD       | × Can         | celar Document         | ación O | bligatori | a y Opc | ional |

### Vincular Anexos

9- Veamos como incorporar un Anexo de una resolución.
 En este ejemplo se vinculará el Anexo de una resolución de Rector

ARR-2021-8-E-UBA-SG#REC

| Código de<br>Trámite | Descripción                                                                    | Ecosistema donde se realiza<br>el trámite | Tiempo estimado para<br>envio a Guarda<br>Temporal de forma<br>automática en el caso<br>que el expediente no<br>muestre movimientos |
|----------------------|--------------------------------------------------------------------------------|-------------------------------------------|----------------------------------------------------------------------------------------------------|
| ALUM00000            | Inscripción al CBC                                                             | Solo para tramitaciones dentro<br>de UBA  | 6 meses                                                                                                    |
| ALUM00001            | Reinscripción UBA (CBC - UBA XXI)                                              | Solo para tramitaciones dentro<br>de UBA  | 6 meses                                                                                                    |
| ALUM00002            | Eximición de asignaturas del CBC para graduados<br>universitarios              | Solo para tramitaciones dentro<br>de UBA  | 6 meses                                                                                                    |
| ALUM00003            | Declaración Jurada de Finalización de la Escuela<br>Media                      | Solo para tramitaciones dentro<br>de UBA  | 6 meses                                                                                                    |
| ALUM00015            | Equivalencias                                                                  | Solo para tramitaciones dentro<br>de UBA  | 6 meses                                                                                                    |
| ALUM00016            | Pases de Univesidad                                                            | Solo para tramitaciones dentro<br>de UBA  | 6 meses                                                                                                    |
| ALUM00017            | Solicitud de Legalización de documentos exclusiva<br>para pases de Universidad | Solo para tramitaciones dentro<br>de UBA  | 1 año                                                                                                    |
| ALUM00020            | Solicitud de otorgamiento de beca Sarmiento CBC                                | Solo para tramitaciones dentro<br>de UBA  | 6 meses                                                                                                    |
| ALUM00021            | Solicitud de otorgamiento de beca Sarmiento Grado                              | Solo para tramitaciones dentro<br>de UBA  | 6 meses                                                                                                    |
| ALUM00022            | Solicitud de otorgamiento de beca Nicolás                                      | Solo para tramitaciones dentro<br>de LIBA | 6 meses                                                                                                    |

4

Dirección General de Organización y Sistemas – FMED-UBA

10- Al estar posicionado sobre el expediente electrónico, se deberá completar los campos de "Número especial":

| Iniciación                  |                         |                         |                         |                    |                     |                        |                        |                    | ×          |
|-----------------------------|-------------------------|-------------------------|-------------------------|--------------------|---------------------|------------------------|------------------------|--------------------|------------|
| Expediente: EX-2021-0570884 | 42UBA-DMEA#FMED         |                         |                         |                    |                     |                        |                        |                    |            |
| Documentos Documentos       | de Trabajo Asociar Expe | ediente Tramitación Cor | junta Fusión <b>His</b> | torial Datos de la | a Carátula          |                        |                        |                    |            |
|                             | Buscar por:             | Actuación Año           | Número                  | Ecosistema         | Repartición         |                        |                        |                    |            |
|                             | Número UBA              | Q                       |                         | UBA 🔍              |                     | Q D Mino               | ular Decumentes        |                    |            |
|                             | Número<br>Especial      | ٩                       |                         | UBA 💌              |                     | Q                      | ulai Documentos        |                    |            |
|                             | Subsanar Error          | es Materiales 🕼 Inici   | ar Documento GEDO       | Notificar TA       | AD \$ Pago TAD      | Q Búsqueda de          | Documentos             |                    |            |
| Con Pase                    |                         |                         |                         |                    |                     |                        |                        |                    |            |
| Orden Tipo de Documento     | Núme                    | ero Documento           |                         | Referencia         |                     | Fecha de<br>Asociación | Fecha de Creación      | Acció              | in         |
| 1 PV - Carátula Expedient   | e PV-2021-0570          | 8844-UBA-DMEA#FNED      |                         | Carátula           |                     | 21/10/2021 12:50:25    | 21/10/2021<br>12:50:22 | 2 🕹                | ۹          |
|                             |                         |                         |                         |                    |                     | Total de documentos:   | 1                      |                    |            |
|                             |                         |                         |                         |                    |                     | ź                      | Descargar todos lo     | s Documentos (     | con pase)  |
| Sin Pase                    |                         |                         |                         |                    |                     |                        |                        |                    |            |
| Filtro                      |                         |                         |                         |                    |                     |                        |                        |                    |            |
| 🗎 Guardar 📑 Cambio d        | de Estado 🖻 Realizar    | r Pase 🛱 Realitar Pa    | se Paralelo 🖉 G         | enerar Copia       | Notificar Expedient | e a TAD 🗙 Can          | celar Cocumen          | tación Obligatoria | y Opcional |
|                             |                         |                         |                         |                    |                     |                        |                        |                    |            |

10.1- Elegir el tipo de actuación: se deberá seleccionar la "lupita" y en el buscador escribir el acrónimo "ARR". Aparecerá el nombre del agrupamiento de GEDO (en el ejemplo *IF*) se deberá seleccionar el botón desplegable y luego seleccionar lo sugerido por el Sistema.

| Número<br>Especial | Q                                 |
|--------------------|-----------------------------------|
| 🕼 Subsanar         | Búsqueda Tipos Documento Especial |
|                    | Buscar ARR Descripción Acrónimo   |
| Documento          | Anexo Resolución Rector ARR       |

- 10.2- completar "Año": (en el ejemplo 2021)
- 10.3- completar "Número": (en el ejemplo 8)
- 10.4- completar "Ecosistema" (por defecto siempre está seleccionado UBA)

10.5- completar "Repartición": se deberá seleccionar la "lupita" y en el buscador escribir el acrónimo de la repartición.

|                                                                |                   | Q                                      |          |
|----------------------------------------------------------------|-------------------|----------------------------------------|----------|
| En este ejemplo<br><i>ARR-2021-8-E-UBA-<mark>SG#REC</mark></i> | Búsqueda de Repar | rtición 🕖                              |          |
| Seleccionar lo sugerido por el Sistema                         | Buscar SG#REC     | /1 > >                                 |          |
|                                                                | Código            | Nombre                                 |          |
|                                                                | SG#REC            | Secretaría General                     |          |
|                                                                | SSG#REC           | Subsecretaría General                  | <u>`</u> |
|                                                                |                   | ······································ | ~        |

#### 11- Una vez completado todos los campos, se deberá seleccionar "Vincular Documentos"

| Buscar por:        | Actuación            | Año       | Número         | Ecosistema     | Repartición   |        |                     |   |
|--------------------|----------------------|-----------|----------------|----------------|---------------|--------|---------------------|---|
| Número UBA         | ٩                    |           |                | UBA 💌          |               | ٩      | Cincular Documentos | s |
| Número<br>Especial | Anexo Resoluciór Q   | 2021      | 8              | UBA 💌          | SG#REC        | ٩      |                     |   |
| 🕼 Subsana          | r Errores Materiales | 🕼 Iniciar | Documento GEDO | 🗩 Notificar TA | D \$ Pago TAD | Q Búso | ueda de Documentos  |   |

12- Se deberá Guardar y el anexo quedará vinculada al expediente electrónico

| Iniciación X                                                                              |                                           |                   |                      |               |                   |                                   |             |                        |                |                      |         |        |          |                   |
|-------------------------------------------------------------------------------------------|-------------------------------------------|-------------------|----------------------|---------------|-------------------|-----------------------------------|-------------|------------------------|----------------|----------------------|---------|--------|----------|-------------------|
| Expediente: EX-2021-05708842UBA-DMEA#FMED                                                 |                                           |                   |                      |               |                   |                                   |             |                        |                |                      |         |        |          |                   |
| Documentos Documentos de Trabajo Asociar Expediente Tramitación Conjunta Fusión Historial |                                           |                   |                      |               |                   |                                   |             | Datos de la Carátula   |                |                      |         |        |          |                   |
| Buscar por:                                                                               |                                           | Actuación         | Año                  | Número        | Ecosistema        |                                   | Repartición |                        |                |                      |         |        |          |                   |
|                                                                                           |                                           | Número UBA        | Q                    |               |                   | UBA                               | •           |                        | Q              | C Vincular           | Docum   | entos  |          |                   |
|                                                                                           |                                           | Número            | Q                    |               |                   | UBA                               | -           |                        | Q              |                      |         |        |          |                   |
|                                                                                           |                                           | Especial          |                      |               |                   |                                   |             |                        |                |                      |         |        |          |                   |
|                                                                                           |                                           | 🕼 Subsana         | r Errores Materiales | 🕼 Iniciar D   | ocumento GEDO     | 🗩 Notifica                        | r TAD       | \$ Pago TAD            | <b>Q</b> Búsqu | ieda de Doc          | umento  | s      |          |                   |
|                                                                                           |                                           |                   |                      |               |                   |                                   |             |                        |                |                      |         |        |          |                   |
| Con Pa                                                                                    | se                                        |                   |                      |               |                   |                                   |             |                        |                |                      |         |        |          | _                 |
| Orden                                                                                     | Tipe                                      | o de Documento    | Número De            | ocumento      |                   | Referencia Fecha de<br>Asociación |             | Fecha de<br>Asociación | Fecha          | de Creación          |         | Acc    | ión      |                   |
| 3                                                                                         | IF - Ane                                  | xo Resolución Rec | tor IF-2021-0560466  | i5-UBA-SG#REC | EXPEDIENT         | EXPEDIENTE 66469/2018. Siste      |             | 22/10/2021 10:39:12    | 14/<br>22      | 10/2021<br>2:19:45   | Ð       | ¥      | Q        | â                 |
| 2                                                                                         | RES                                       | CS - RESOLUCIÓN   | RESCS-2021-052       | 65988-UBA-REC | C EX-2021-04      | EX-2021-04893333UBA-DME           |             | 21/10/2021 13:47:20    | 23/<br>11      | 09/2021<br>1:10:56   | ₽       | ±      | Q        | â                 |
| 1                                                                                         | PV - C                                    | arátula Expedient | e PV-2021-05708844-  | UBA-DMEA#FM   | 1ED               | Carátula                          |             | 21/10/2021 12:50:25    | 21/            | 10/2021<br>2:50:22   | Ð       | ±      | ۹        |                   |
|                                                                                           |                                           |                   |                      |               |                   |                                   |             | Total de documentos:   | 3              |                      |         |        |          |                   |
|                                                                                           | Lescargar todos los Documentos (con pase) |                   |                      |               |                   |                                   |             |                        |                |                      |         |        |          |                   |
| Sin Pase                                                                                  |                                           |                   |                      |               |                   |                                   |             |                        |                |                      |         |        |          |                   |
| Filtro                                                                                    | Filtro                                    |                   |                      |               |                   |                                   |             |                        |                |                      |         |        |          |                   |
| H Gua                                                                                     | ardar                                     | 🖻 Cambio de       | Estado 🕑 Realizar    | Pase 🛱        | Realizar Pase Par | alelo 🖒 Ge                        | nerar C     | Copia 🌘 Notificar B    | Expedier       | nte a T <u>€2</u> Do | cumenta | ción O | bligator | <u>ia y Opc</u> i |

### Vincular Resolucion de Secretaria

13- Veamos como incorporar una resolución de una Secretaria. En este ejemplo se vinculará una resolución de Hacienda (UBA)

| RESOH-2021-354-E-UBA-SHA | Resolución Hacienda                                                                                                    |
|--------------------------|----------------------------------------------------------------------------------------------------|
|                          | Número: RESOH-2021-354-E-UBA-SHA                                                                                                    |
|                          | CIUDAD DE BUENOS AIRES<br>Lunes 25 de Octubre de 2021                                                                                                    |
|                          | Referencia: EX-2021-04868605-UBA-DME#REC                                                                                                    |
|                          | VISTO la Resolución (R) Nº 2127/2011, de fecha 15 de Septiembre de 2011, que aprobó<br>el procedimiento para la intimación a realizar los trámites jubilatorios para el personal<br>Nodocente que se desempeña en la UBA, y el EX-2021-04868605 - UBA-DME#REC<br>generado mediante el Sistema GDE (Gestión Documental Electrónica); y |
|                          | CONSIDERANDO:                                                                                                    |

14- Posicionados sobre el EE en la cual se va a vincular la Resolución de Secretaria, se deberá vincular en el campo "Número Especial"

1

| Expediente: EX-2021-05708842UBA-DMEA#FMED |                       |                    |                      |          |                 |                |          |                  |                       |
|-------------------------------------------|-----------------------|--------------------|----------------------|----------|-----------------|----------------|----------|------------------|-----------------------|
| Documentos                                | Documentos de Trabajo | Asociar Expediente | Tramitación Conjunta | Fusión   | Historial Datos | de la Carátula |          |                  |                       |
|                                           |                       | Buscar por:        | Actuación            | Año      | Número          | Ecosister      | na       | Repartición      |                       |
|                                           |                       | Número UBA         | Q                    |          |                 | UBA            | -        | C                | Vincular Documentos   |
|                                           |                       | Número<br>Especial | ٩                    |          |                 | UBA            | •        | C                |                       |
|                                           |                       | C Subsana          | r Errores Materiales | 🕼 Inicia | r Documento GED | D 🗩 Notifi     | icar TAD | \$ Pago TAD Q Bi | isqueda de Documentos |

14.1- Actuación: se deberá seleccionar la "lupita" y en el buscador escribir el acrónimo "RESOH". Aparecerá el nombre del agrupamiento de GEDO (en el ejemplo *RS*)

| Número<br>Especial | Resolución Haciel Q         |                | UE   |
|--------------------|-----------------------------|----------------|------|
| Subsanar           | Búsqueda Tipos Docu         | mento Especial |      |
| _                  | Buscar resoh<br>Descripción | Acrón          | iimo |
| Núm                | RS                          |                |      |

14.2- se deberá seleccionar el botón desplegable y luego seleccionar lo sugerido por el Sistema.

| Número<br>Especial | Q                                 | U        |
|--------------------|-----------------------------------|----------|
| Subsanar           | Búsqueda Tipos Documento Especial |          |
|                    | Buscar resoh                      |          |
|                    | Descripción                       | Acrónimo |
|                    | ▼ RS                              |          |
| Número Docume      | Resolución Hacienda               | RESOH    |

- 14.3- completar "Año": (en el ejemplo 2021)
- 14.4- completar "Número": (en el ejemplo 354)

14.5- completar "Ecosistema" (por defecto siempre está seleccionado UBA)

14.6- - completar "Repartición": se deberá seleccionar la "lupita" y en el buscador escribir el acrónimo de la repartición.

En este ejemplo ARR-2021-8-E-UBA-**SHA** 

Seleccionar lo sugerido por el Sistema

| a  | Búsqueda de Repartición<br>Busca SHA |                                                         |
|----|--------------------------------------|---------------------------------------------------------|
|    | Código                               | Nombre                                                  |
|    | SHA                                  | Secretaría de Hacienda y Administración                 |
| 14 | DGAGO#SHA_FCE                        | Dirección General de Administración y Gestión Operativa |
|    | DRH#SHA_FCE                          | Dirección de Recursos Humanos                           |
|    |                                      |                                                         |

15- Una vez completado todos los campos, se deberá seleccionar "Vincular Documentos"

| Buscar por:        | Actuación            | Año      | Número           | Ecosistema | a      | Repartición |        |                     |
|--------------------|----------------------|----------|------------------|------------|--------|-------------|--------|---------------------|
| Número UBA         | Q                    |          |                  | UBA        | •      |             | ٩      | Sincular Documentos |
| Número<br>Especial | Resolución Haciel Q  | 2021     | 354              | UBA        | ▼ SH   | A           | ٩      |                     |
| C Subsana          | r Errores Materiales | C Inicia | r Documento GEDO | Notific    | ar TAD | \$ Pago TAD | Q Búso | ueda de Documentos  |

16- Se deberá Guardar y el anexo quedará vinculada al expediente electrónico

| Con Pa   | Con Pase                        |                                    |                                  |                        |                        |           |  |  |  |  |  |  |
|----------|---------------------------------|------------------------------------|----------------------------------|------------------------|------------------------|-----------|--|--|--|--|--|--|
| Orden    | Tipo de Documento               | Número Documento                   | Referencia                       | Fecha de<br>Asociación | Fecha de Creación      |           |  |  |  |  |  |  |
| 4        | RS - Resolución Hacienda        | RS-2021-05767427-UBA-SHA           | EX-2021-04868605-UBA-<br>DME#REC | 01/11/2021 17:56:45    | 25/10/2021<br>17:36:37 | Ē         |  |  |  |  |  |  |
| 3        | IF - Anexo Resolución<br>Rector | IF-2021-05604665-UBA-SG#REC        | EXPEDIENTE 66469/2018. Siste     | 22/10/2021 10:39:12    | 14/10/2021<br>22:19:45 |           |  |  |  |  |  |  |
| 2        | RESCS - RESOLUCIÓN              | RESCS-2021-05265988-UBA-REC        | EX-2021-04893333UBA-DME          | 21/10/2021 13:47:20    | 23/09/2021<br>11:10:56 |           |  |  |  |  |  |  |
| 1        | PV - Carátula Expediente        | PV-2021-05708844-UBA-<br>DMEA#FMED | Carátula                         | 21/10/2021 12:50:25    | 21/10/2021<br>12:50:22 | Ð         |  |  |  |  |  |  |
|          |                                 |                                    |                                  | Total de documentos    | : 4                    |           |  |  |  |  |  |  |
|          |                                 |                                    |                                  | 4                      | Lescargar todos lo     | s Docume  |  |  |  |  |  |  |
| Sin Pase |                                 |                                    |                                  |                        |                        |           |  |  |  |  |  |  |
| Filtro   |                                 |                                    |                                  |                        |                        |           |  |  |  |  |  |  |
| 💾 Gua    | rdar 🛛 🖻 Cambio de Est          | tado 🗈 Realizar Pase 🗧             | Realizar Pase Paralelo 🧳         | ) Generar Copia 🏻 🗩    | Notificar Expedie      | Documenta |  |  |  |  |  |  |